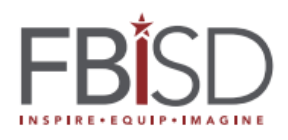

## How to – Change Password for Schoology Parent Access

| 1. | Navigate to <u>HTTPS://APP.Schoology.com</u><br>You can also download the Schoology App<br>from the Apple and Android stores.                                                                                                    | https://app.schoology.com/login         Sign in to Schoology         All fields are required         Email or Username         Password         Log in         Forgot your password SSO Login |
|----|----------------------------------------------------------------------------------------------------|----------------------------------------------------------------------------------------------------|
| 2. | Click the Forgot your password Link                                                                                                    |                                                                                                    |
| 3. | Type in the email address that was used to<br>register for Skyward Family Access.<br>You can sign into Family Access to confirm<br>what email address was used. Click the My<br>Account Link at the top of Family Access.<br>Your email address will appear at the top.<br>* If you change your email address it will<br>take 24 hours before the change will reflect<br>in Schoology. | Forgot Password<br>All fields are required<br>Email<br>Send My Login Info                                                                                                    |
| 4. | Click Send My Login Info                                                                                                    |                                                                                                    |
| 5. | If you used the correct email address you'll<br>receive a message that states: Further<br>instructions have been sent to your e-mail<br>address.                                                                                                    | Further instructions have been sent to your<br>e-mail address.                                                                                                    |
| 6. | If you used an incorrect email address you'll<br>receive a message that states: Error: The<br>email address you entered does not belong<br>to any account.<br>Confirm the address was typed correctly<br>below.                                                                                                    | Error: The email address you entered does not belong to any account.                                                                                                    |

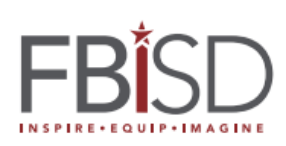

| 7.  | You will receive an email from<br>notifications@schoology.com on behalf of<br>Schoology No-reply@schoology.com<br>Check your spam folder and add both email<br>addresses to your safe senders list.<br>Click the link within 24 hours.<br>You will be taken to the reset password<br>page.<br>Click Log in | To reset your Schoology password, please click on the link below or copy and paste the address onto your web browser's address window. Once you're on the web page, you will be asked to enter and confirm your new password. http://fortbendisd.schoology.com/user/reset/39827833/1516319301/c7aec1c2eceea08e00a758b5a6b40bf1 Please note that this link will expire 24 hours from the time it was sent. To request a new link please visit http://fortbendisd.schoology.com/login/forgot Thanks, Schoology  Reset password This is a one-time login for and will expire on Friday, January 19, 2018 at 5:48 pm. Click on this button to login to the site and change your password. This login can be used only once. Log in                                                                                                    |
|-----|----------------------------------------------------------------------------------------------------|----------------------------------------------------------------------------------------------------|
| 9.  | The password reset screen will show your<br>username that can also be used to sign into<br>Schoology. We recommend using the email<br>address you previously used.<br>Type in a new password.<br>Click Submit<br>You are now signed into Schoology using<br>your new password.                             | Password         Your Login Info         School:         Username:         Email:         Change your password         New password:         Confirm password:         Submit         Cancel                                                                                                    |
| 10. | You will receive confirmation at the top of<br>the page that your password has been<br>changed.                                                                                                    | Your password has been changed.                                                                                                    |
| 11. | Click the dropdown by your name to see<br>your linked children                                                                                                    | Image: Constraint of the second second s |